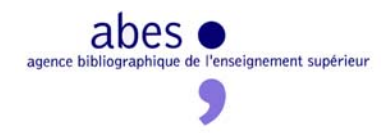

## Comment insérer une recherche dans la barre de commande sans valider ?

## 1. Ouvrir dans WinIBW le Menu SCRIPT / Nouvelle Fonction

2. Nommer votre script (exemple RechercheParPPN)

3. dans la fenêtre EDITER qui s'ouvre, coller le texte suivant entre sub et End sub, à la place de ' Place your function code here

'insére dans la ligne de commande la recherche suivante: Application.activeWindow.commandLine "CHE PPN "

REMARQUES : Vous pouvez ré-utiliser ce script pour toutes vos commandes en modifiant le texte en rose (attention ne pas enlever les guillemets)

## **Exemple**

Je souhaite enregistrer la commande CHE ISN (sans valider)

J'ouvre le Menu SCRIPT / Nouvelle fonction

Je nomme mon script « RechercheParISSN »

Je colle ma commande entre Sub et End Sub, comme suit

'insére dans la ligne de commande la recherche suivante: Application.activeWindow.commandLine "CHE PPN "

Puis je modifie le texte en vert et en rose

'insére dans la ligne de commande la recherche <mark>par ISSN</mark> : Application.activeWindow.commandLine "CHE <mark>ISN</mark> "

Je ferme la fenêtre script

J'attribue un raccourci bouton à mon script (fenêtre personnaliser/ onglets commandes / Fonctions)